# Welcome

- Audio for this event is available via ReadyTalk<sup>®</sup> Internet streaming.
- No telephone line is required.
- Computer speakers or headphones are necessary to listen to streaming audio.
- Limited dial-in lines are available.
   Please send a chat message if needed.
- This event is being recorded.

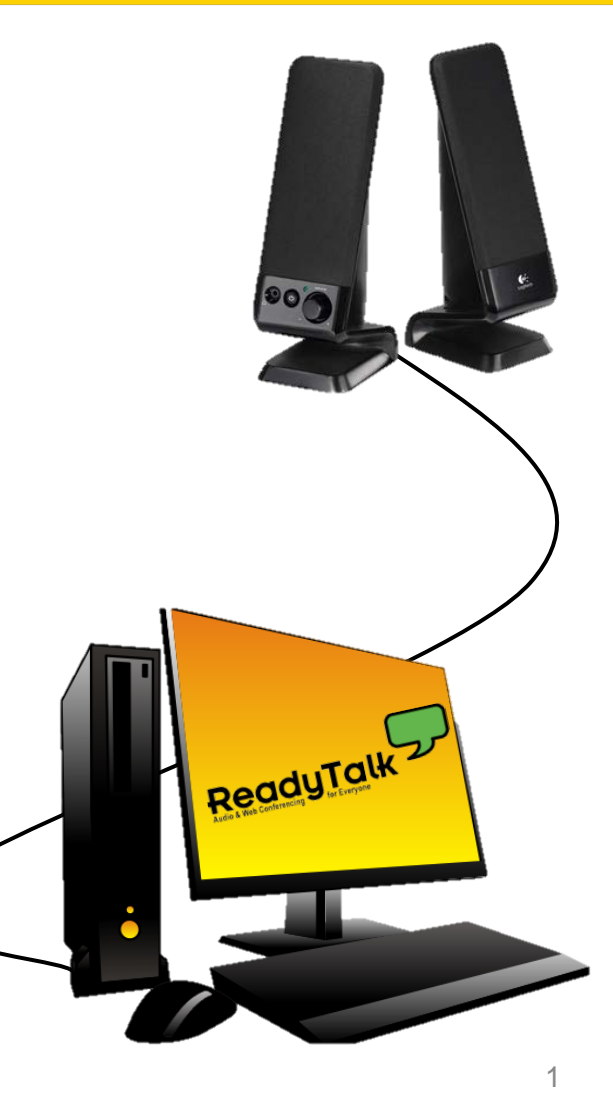

# **Troubleshooting Audio**

- Audio from computer speakers breaking up?
- Audio suddenly stop?

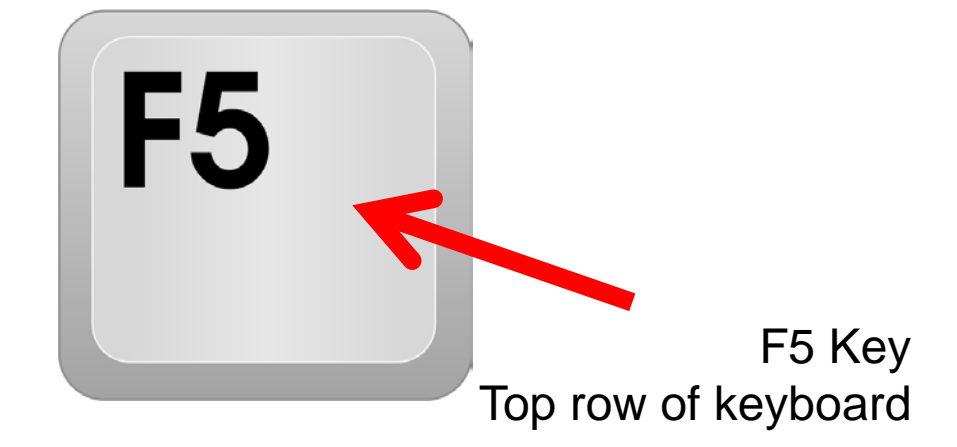

Click <u>Refresh</u> icon -or-Click F5

| 🗲 🕞 🏉 https         | ://laxcr5. <b>readytalk.com</b> /interface/flashView.jsp?uri=services/laxcr5/core&uid36= 🎗 🖌 🔒 d | adyTalk Conferencing 🗙 |  |  |  |
|---------------------|--------------------------------------------------------------------------------------------------|------------------------|--|--|--|
| File Edit View      | Favorites Tools Help                                                                             |                        |  |  |  |
| 🗪 Hide Panel        | 🖞 Raise Hand                                                                                     |                        |  |  |  |
| Location of Buttons |                                                                                                  |                        |  |  |  |

# **Troubleshooting Echo**

- Hear a bad echo on the call?
- Echo is caused by multiple browsers/tabs open to a single event (multiple audio feeds).
- Close all but one browser/tab and the echo will clear.

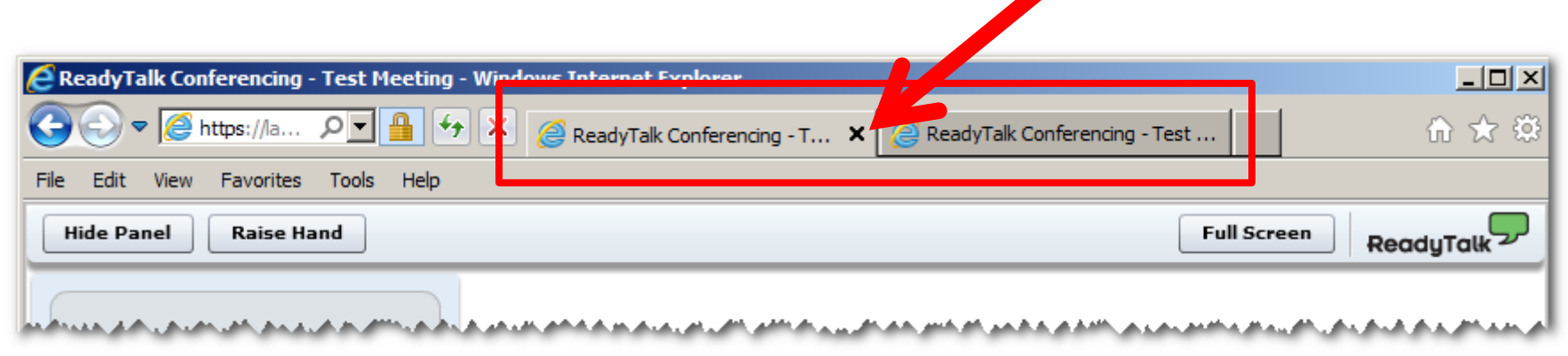

Example of two browser tabs open to same event

# **Submitting Questions**

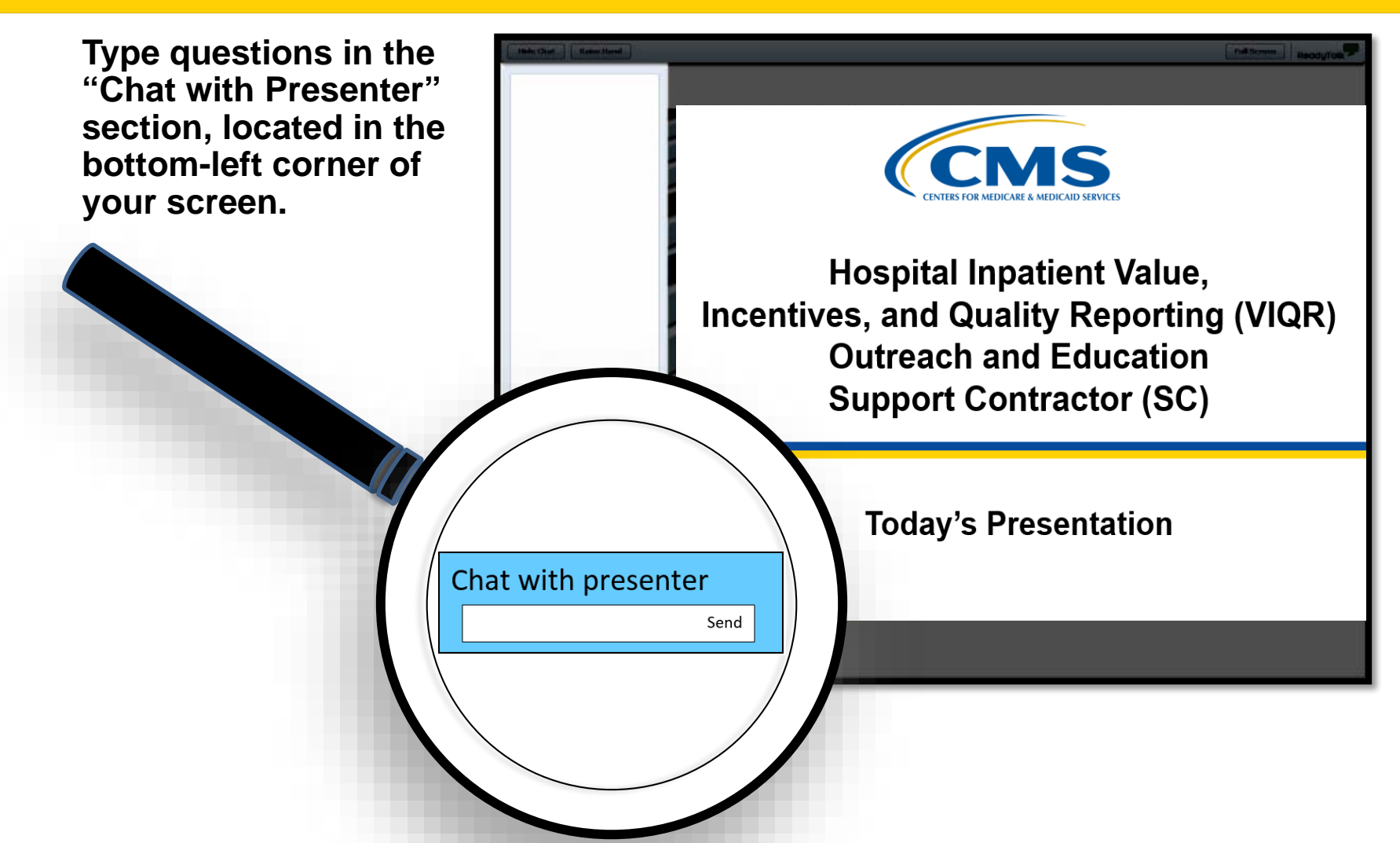

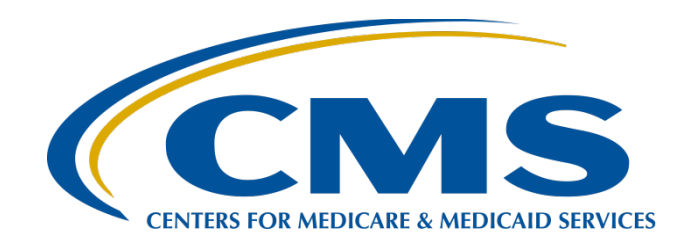

### Navigating EHR Reports for CY 2018 Hospital eCQM Reporting

Veronica Dunlap, BSN, RN, CCM

Project Manager II, Hospital Inpatient Value, Incentives, and Quality Reporting (VIQR) Outreach and Education Support Contractor (SC)

Artrina Sturges, EdD

Alignment of eCQMs Lead, Hospital Inpatient VIQR Outreach and Education SC

June 27, 2018

# Purpose

This presentation will provide electronic clinical quality measure (eCQM) data submitters with greater insight into select electronic health record (EHR) report details to review and troubleshoot Quality Reporting Document Architecture (QRDA) Category I files to improve data quality and support successful submission activities.

# **Objectives**

At the conclusion of this presentation, participants will be able to:

- More easily locate the reports needed to address specific concerns regarding submitted EHR data.
- More easily interpret and apply feedback from the EHR hospital reports to improve data quality and successfully submit data.
- More easily locate and utilize tools and reference materials to assist with data submission activities.

Navigating EHR Reports for CY 2018 Hospital eCQM Reporting

### Background

# **Creating QRDA I Files**

- Work with your vendor to create QRDA Category I files (Test and Production) from a certified EHR
- Place the files into batches and zip files for submission
- Utilize the Pre-submission Validation Application to test the QRDA patient-file format (encouraged, not required)
  - Files either accepted (indicating proper file format) or rejected for revision and resubmission

# **Submitting QRDA I Files**

- Accepted QRDA I Files Submitted
  - Either directly into CMS Data Receiving System or via Presubmission Validation Application (PSVA)
- Received 1st Confirmation Email
  - Notifying you the batch file was successfully uploaded
- Received 2<sup>nd</sup> Confirmation Email within 24 Hours\*
  - Notification of the number of submitted files, accepted or rejected uploaded files, the batch number and time of submission

**NOTE**: Receipt of both emails means the QRDA I files were received by the CMS data receiving system. This <u>does not</u> define successful submission; generate the eCQM Submission Status Report to determine current submission status.

\* If 2<sup>nd</sup> confirmation email is not received, contact the *QualityNet* Help Desk

### Visit QualityNet to Run the EHR Reports

| <ul> <li>Feedback Category</li> </ul>                     | Submission Category                                                                                                |  |  |  |
|-----------------------------------------------------------|----------------------------------------------------------------------------------------------------|--|--|--|
| Report ProgramReport CategoryIQRIQREHR Hospital Reporting | Report Program     Report Category       IQR     IQR   EHR Hospital Reporting - Submission Reports                 |  |  |  |
| ⊳ Search Report                                           | ⊳ Search Report                                                                                                    |  |  |  |
| REPORT NAME                                               | REPORT NAME                                                                                                    |  |  |  |
| EHR Hospital Reporting - eCQM Performance Summary Report  | EHR Hospital Reporting - eCQM Performance Summary Report                                                           |  |  |  |
| EHR Hospital Reporting - eCQM Submission Status Report    | EHR Hospital Reporting - eCQM Submission and Performance Feedback Report                                           |  |  |  |
| EHR Hospital Reporting - Submission Detail Report         | EHR Hospital Reporting - eCQM Submission Status Report Only available                                              |  |  |  |
| EHR Hospital Reporting - Submission Summary Report        | EHR Hospital Reporting - Submission Detail Report                                                                  |  |  |  |
| Hospital Reporting - Vendors Authorized to Upload Data    | EHR Hospital Reporting - Submission Summary Report category Hospital Reporting - Vendors Authorized to Upload Data |  |  |  |

### Differences Between Feedback and Submission Report Categories

### Feedback Category

- Primarily used by hospitals
- Data should be the same in the feedback or the submission categories

### **Submission Category**

- Primarily used by vendors, but can be accessed by hospitals
- Hospitals authorize vendors to access these reports
- Able to pull up numerous hospitals at once and analyze data
  - Additional data fields not available for the feedback category (i.e., upload start/end date, batch ID)

Navigating EHR Reports for CY 2018 Hospital eCQM Reporting

### **Breakdown of the Five EHR Hospital Reports**

### **EHR Reports Overview Document**

| Frequently Asked Questions                                                                                                    | Report Name                                                                              | Report Purpose                                                                                                    | Report File Type                                                                                                    |
|----------------------------------------------------------------------------------------------------|------------------------------------------------------------------------------------------|----------------------------------------------------------------------------------------------------|----------------------------------------------------------------------------------------------------|
| Which report displays how the<br>Quality Reporting Document<br>Architecture (QRDA) Category I<br>files were processed at the file<br>level for electronic health record<br>(EHR) reporting?                                                                                                    | EHR Hospital<br>Reporting –<br>Submission Detail<br>Report (R529)                        | File-level validation shows the conformance or error statements within rejected files.                                                                                                    | Generate for test and<br>production QRDA Category I<br>files through the feedback and<br>submission report categories.                                                                                                    |
| Which report provides a summary<br>of the total individual files<br>(submitted within a batch file) that<br>were accepted, deleted, or<br>rejected?                                                                                                    | EHR Hospital<br>Reporting –<br>Submission Summary<br>Report (R528)                       | This is a summary report; therefore, the counts display<br>every accepted, rejected, and deleted file submitted for<br>the selected quarter. This count includes files that have<br>been submitted more than once.<br><b>NOTE:</b> This report only evaluates if the measure<br>template is in the file and should not be utilized to<br>determine reporting success.                                                                                             | Generate for test and<br>production QRDA Category I<br>files through the feedback and<br>submission report categories.                                                                                                    |
| Which report can provide a<br>summary level of measure<br>performance calculations?                                                                                                    | EHR Hospital<br>Reporting – eCQM<br>Performance Summary<br>Report (R547)                 | Performance calculations (such as denominator and<br>numerator populations), continuous variable<br>observations, etc.                                                                                                    | Generate for production<br>QRDA Category I files<br>through the feedback or<br>submission report categories.                                                                                                    |
| Which report tells me if our<br>hospital's production file<br>submissions are meeting the<br>CMS definition of successful<br>electronic clinical quality measure<br>(eCQM) reporting for the Hospital<br>Inpatient Quality Reporting (IQR)<br>Program and Promoting<br>Interoperability (PI) Program for<br>Hospitals? | EHR Hospital<br>Reporting – eCQM<br>Submission Status<br>Report (R530)                   | The PI Program for Hospitals and Successful IQR-<br>EHR Submission fields in this report indicate<br>successful submission of eCQM reporting when a Y,<br>for Yes, is displayed for each field.<br><b>NOTE:</b> The definition of successful submission is a<br>combination of QRDA Category I files, zero<br>denominator declarations, and/or case threshold<br>exemptions reported via the <i>QualityNet Secure</i><br><i>Portal</i> by the reporting deadline. | Generate for production<br>QRDA Category I files only<br>the feedback and submission<br>report categories.<br>NOTE: This is a snapshot in<br>time. If the reporting changes<br>in any way, re-generate the<br>report for the most current<br>status of the PI Program for<br>Hospitals and IQR-EHR<br>submission categories. |
| Which report is available to review<br>measure calculations at the patient<br>level, measure level, and for each<br>episode of care?                                                                                                    | EHR Hospital Reporting<br>– eCQM Submission<br>and Performance<br>Feedback Report (R546) | The aforementioned measure calculations are<br>available on accepted files and can be tracked by<br>discharge quarter.                                                                                                    | Generate for test and<br>production QRDA Category I<br>files (only available through the<br>submission report category).                                                                                                    |

# **Q: QRDA I File Rejections**

**Q:** I need to determine if any QRDA I files were rejected. Which report tells me which QRDA Category I files were rejected and why, so I can fix those files and resubmit them via the PSVA Tool or the *QualityNet* Secure Portal?

# Submission Detail Report (R529)

**Why/Purpose:** File-level validation – shows the error statements/conformance errors within rejected files

**File Type:** Test and production file submissions **Report Category:** Generate through the feedback and submission report categories

### Submission Detail Report (R529) (Screenshot)

#### Accepted QRDA I File Example

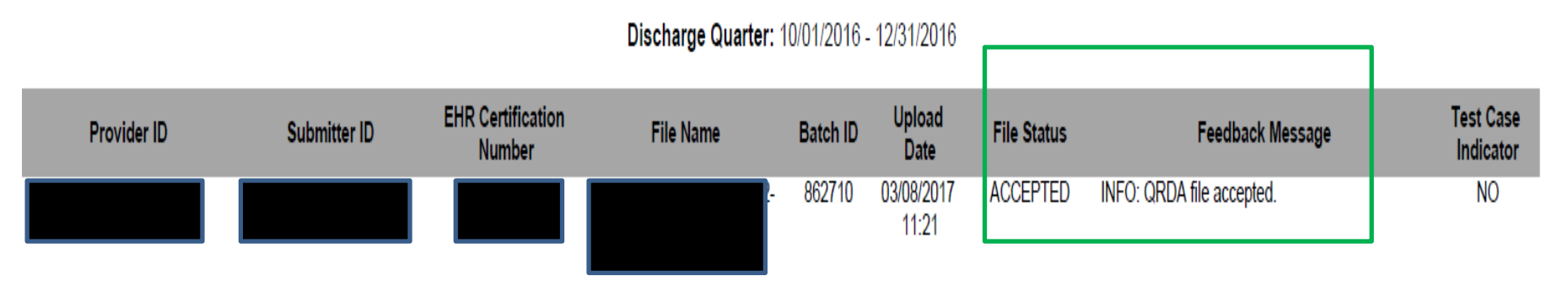

#### **Rejected QRDA I File Example**

#### Discharge Quarter: 10/01/2016 - 12/31/2016

| Provider ID | Submitter ID | EHR Certification<br>Number | File Name        | Batch ID | Upload<br>Date      | File Status | Feedback Message                                                        | Test Case<br>Indicator |
|-------------|--------------|-----------------------------|------------------|----------|---------------------|-------------|-------------------------------------------------------------------------|------------------------|
| UNKNOWN     |              |                             | 050-700-049-5 vm | 848889   | 03/06/2017<br>11:51 | REJECTED    | ERROR: Admission Date is not properly formatted<br>(CONF:CMS_0075).     | NO                     |
| UNKNOWN     |              |                             |                  | 848889   | 03/06/2017<br>11:51 | REJECTED    | ERROR: CCN (NULL) cannot be validated<br>(CONF:CMS_0066).               | NO                     |
| UNKNOWN     |              |                             |                  | 848889   | 03/06/2017<br>11:51 | REJECTED    | ERROR: CCN SHALL be six to ten characters in<br>length (CONF:CMS_0035). | NO                     |
| UNKNOWN     |              |                             |                  | 848889   | 03/06/2017<br>11:51 | REJECTED    | ERROR: Discharge Date is not properly formatted<br>(CONF:CMS_0076).     | NO                     |

### Most Common Types of Error Messages

| HQR Validation Message                                                                                                    | HL7 CDA QRDA<br>Category I Error                                                                                                    |  |  |
|----------------------------------------------------------------------------------------------------|----------------------------------------------------------------------------------------------------|--|--|
| <ul> <li>A HQR validation message performed in custom Java code</li> <li>CONF: CMS_xxxx (ex. CONF: CMS_0075)</li> <li>List of HQR resources on slide # 19</li> </ul> | <ul> <li>This is a Health Level Seven<br/>(HL7) Clinical Document<br/>Architecture (CDA) QRDA<br/>Category I Error</li> <li>CONF: xxxx-xxxxx (ex.<br/>CONF:1098-6394)</li> <li>HL7 Error-specific reference<br/>material:</li> <li>Visit the HL7 website to obtain the<br/>HL7 Implementation Guide for Clinical<br/>Document Architecture (CDA)<br/>Release 2: QRDA Category I,<br/>Release I, Standard for Trial Use,<br/>Release 4 – US Realm</li> </ul> |  |  |

### Resources to Troubleshoot Rejected Files – HQR Validation and HL7 CDA QRDA Category I Errors

#### Resources available on eCQI Resource Center

- <u>CMS 2018 QRDA I Implementation Guide for HQR</u>
- <u>Conformance Statement Resource</u> An interactive resource intended to assist data submitters to troubleshoot the most commonly occurring errors by providing detailed information to resolve the errors causing the file to reject. The 2017 version is posted, a new version will be published later this year.
- <u>CMS Receiving System Edits Document</u> Provides specific conformance error ID, the associated error message, <u>the template ID or template name where the error occurred</u>, and the condition or content expected within the QRDA I file to address the conformance error. The 2017 version is posted, a new version will be published later this year.

#### Resource available on the <u>HL7.org</u> website

 Visit the HL7 website to obtain the <u>HL7 Implementation Guide for Clinical Document</u> <u>Architecture (CDA) Release 2: QRDA Category I, Release I, Standard for Trial Use,</u> <u>Release 4 – US Realm</u>

**NOTE:** The HL7 website requires a HL7 account to be created in order to download the Implementation Guide (IG).

# **Q: File Submission Details**

Q: Which report provides a summary of the total individual files (submitted within a batch file) that were accepted, deleted, or rejected?

## Submission Summary Report (R528)

**Why/Purpose:** The counts display <u>every</u> accepted, rejected, and deleted file submitted for the selected quarter. This count includes files that have been submitted more than once.

**File Type:** Test and production file submissions **Report Category:** Generate through the feedback and submission report categories

**Interesting Fact:** This report only evaluates if the measure template is in the file and <u>should not</u> be utilized to determine reporting success. Users would generate the eCQM Submission Status Report (R530) to obtain current standing.

## Submission Summary Report (R528)

|                                                                                                    | EHR Hospital Reporting - Submission Summary Report<br>Provider<br>Submitter: All<br>Domain: All<br>Measure Set: All<br>File Status: ACCEPTED, REJECTED<br>Test Case Indicator: All |                               |             |               |  |  |  |
|----------------------------------------------------------------------------------------------------|----------------------------------------------------------------------------------------------------|-------------------------------|-------------|---------------|--|--|--|
| Submitter                                                                                                    | Measure Name                                                                                                    | Domain                        | File Status | Measure Count |  |  |  |
| Total Files Submitted: 1024<br>Total Files Accepted: 10243<br>Total Files Deleted: 0<br>Total Files Rejected: 4<br>Provider: |                                                                                                    |                               |             |               |  |  |  |
| Measu                                                                                                    | re Set: ED                                                                                                    |                               |             |               |  |  |  |
|                                                                                                    | ED-1                                                                                                    | Patient and Family Engagement | ACCEPTED    | 10243         |  |  |  |
|                                                                                                    | ED-1                                                                                                    | Patient and Family Engagement | REJECTED    | 4             |  |  |  |
|                                                                                                    | ED-3                                                                                                    | Care Coordination             | ACCEPTED    | 12528         |  |  |  |
|                                                                                                    | ED-3                                                                                                    | Care Coordination             | REJECTED    | 6             |  |  |  |
| Measu                                                                                                    | Measure Set: VTE                                                                                                    |                               |             |               |  |  |  |
|                                                                                                    | VTE-1                                                                                                    | Patient Safety                | ACCEPTED    | 10268         |  |  |  |
|                                                                                                    | VTE-1                                                                                                    | Patient Safety                | REJECTED    | 4             |  |  |  |
|                                                                                                    | VTE-2                                                                                                    | Patient Safety                | ACCEPTED    | 10268         |  |  |  |
|                                                                                                    | VTE-2                                                                                                    | Patient Safety                | REJECTED    | 4             |  |  |  |

\*Note: The File Counts are counts of the total number of files submitted, accepted, deleted and rejected. \*Note: The Measure Counts are counts of individual measure records within a file that were accepted, deleted and rejected.

# **Q: Measure Performance**

Q: Which report can provide a summary of measure performance calculations?

## eCQM Performance Summary Report (R547)

**Why/Purpose:** To determine the summary level of measure performance calculations (such as denominator and numerator populations, continuous variable observations, etc).

File Type: Production files only

**Report Category:** Generate through the feedback and submission report categories

## eCQM Performance Summary Report (R547)

| Provider ID:<br>Submitter ID |            |           |      |                           |                         |                          |                          |                        |                   |
|------------------------------|------------|-----------|------|---------------------------|-------------------------|--------------------------|--------------------------|------------------------|-------------------|
|                              | Measure ID | Version # | IPP  | Denominator<br>Population | Numerator<br>Population | Denominator<br>Exclusion | Denominator<br>Exception | Continuous<br>Variable | Performance Score |
| Measure Set: STK             |            |           |      |                           |                         |                          |                          |                        | $\frown$          |
|                              | STK-2      | 5         | 140  | 112                       | 85                      | 15                       | 0                        |                        | 87.628866 %       |
|                              | STK-6      | 5         | 140  | 112                       | 73                      | 34                       | 1                        |                        | 94.8051948 %      |
| Measure Set: VTE             |            |           |      |                           |                         |                          |                          |                        |                   |
|                              | VTE-1      | 5         | 3067 | 3067                      | 1797                    | 1076                     |                          |                        | 90.2561527 %      |
|                              | VTE-2      | 5         | 3067 | 617                       | 549                     | 48                       | 4                        |                        | 97.1681416 %      |

†Notes: Measure outcomes are not being calculated for this measure version.

\*Defined as an Inverse Measure for which better quality is associated with a lower performance score.

\*\*Performance Rate calculation is defined as Rate = Numerator/((Denominator - Denominator Exclusion) - Denominator Exception).

\*\*\*For Continuous Variable eCQMs the report will display the Measure Population totals under the Denominator Population column.

### Q: Determining Successful Submission

Q: Which report tells me if our hospital's production file submissions met the CMS definition of successful eCQM reporting for the IQR and Promoting Interoperability Program for Hospitals?

## eCQM Submission Status Report (R530)

**Why/Purpose:** Determine if achieved CMS definition of successful CY 2018 eCQM reporting for both programs by locating a Y for Yes in the following two fields:

- EHR Incentive Program\*
- IQR-EHR Submission

File Type: Production files only

**Report Category:** Generate through the feedback and submission report categories

**Interesting Fact:** This report is a snapshot in time – if the reporting changes in any way (submit new QRDA I files for the same timeframe, delete and resubmit files, etc.), re-generate the report to obtain the most current status

**Note**: The definition of successful submission is a combination of QRDA Category I files, zero denominator declarations, and/or case threshold exemptions reported via the *QualityNet Secure Portal* by the reporting deadline.

\*The EHR Incentive Program is now being referred to as the Promoting Interoperability Program and this field may change. 06/27/2018

### eCQM Submission Status Report (R530)

Discharge Quarter eCQM Count: EHR Incentive Program : 4 IQR-EHR: 4

Program Year Successful eCQM Data Submission: EHR Incentive Program : Yes IQR-EHR: Yes

Note: The EHR Incentive Program is now being referred to as the Promoting Interoperability Program and this screenshot may change.

## **Q: Measure Calculations**

Q: Is there a report which provides measure calculations?

### eCQM Submission and Performance Feedback Report (R546)

- **Why/Purpose:** To review measure calculations at the patient-level, measure-level, and for each episode of care
- File Type: Test and production files
- **Report Category:** Only available to generate through the submission report category
- **Interesting Fact:** The measure calculations can be tracked by discharge quarter

### Submission and Performance Feedback Report (R546)

| Submitter ID:<br>Provider ID                                             |                                                      |                                  |                      | • **                                                                                                    |                                                                                                    |
|--------------------------------------------------------------------------|------------------------------------------------------|----------------------------------|----------------------|----------------------------------------------------------------------------------------------------|----------------------------------------------------------------------------------------------------|
| Test Case Indicator: No                                                  |                                                      |                                  |                      |                                                                                                    | Upload Date: 02/05/2018                                                                                                    |
| Admission Date<br>02/08/2017                                             | Discharge Date<br>02/15/2017                         | Measure ID<br>VTE-1              | Version #<br>[V5]    | <b>Title/Description</b><br>Venous Thromboembolism<br>Prophylaxis                                                                                                    | Message<br>20160017 EXCLUDED: Patient encounter does not meet specified<br>criteria.                                                                                                    |
| 03/21/2017                                                               | 03/24/2017                                           | VTE-1                            | [\/5]                | Venous Thromboembolism<br>Prophylaxis                                                                                                    | 20160017 EXCLUDED: Patient encounter does not meet specified<br>criteria.                                                                                                    |
| 01/09/2017                                                               | 01/12/2017                                           | VTE-1                            | [V5]                 | Venous Thromboembolism<br>Prophylaxis                                                                                                    | 90001 NUMERATOR MET: Patient meets the criteria for inclusion in<br>the numerator population.                                                                                                    |
| 03/03/2017                                                               | 03/06/2017                                           | VTE-1                            | [\/5]                | Venous Thromboembolism<br>Prophylaxis                                                                                                    | 90001 NUMERATOR MET: Patient meets the criteria for inclusion in<br>the numerator population.                                                                                                    |
| 03/03/2017                                                               | 03/06/2017                                           | VTE-2                            | [\/5]                | Intensive Care Unit Venous<br>Thromboembolism Prophylaxis                                                                                                    | 90001 NUMERATOR MET: Patient meets the criteria for inclusion in<br>the numerator population.                                                                                                    |
| 02/08/2017                                                               | 02/15/2017                                           | VTE-2                            | [\/5]                | Intensive Care Unit Venous<br>Thromboembolism Prophylaxis                                                                                                    | 90001 NUMERATOR MET: Patient meets the criteria for inclusion in<br>the numerator population.                                                                                                    |
| 01/09/2017                                                               | 01/12/2017                                           | VTE-2                            | [\/5]                | Intensive Care Unit Venous<br>Thromboembolism Prophylaxis                                                                                                    | 90005 DENOMINATOR NOT MET: Patient does not meet criteria for<br>inclusion in measure denominator.                                                                                                    |
| 03/21/2017                                                               | 03/24/2017                                           | VTE-2                            | [\/5]                | Intensive Care Unit Venous<br>Thromboembolism Prophylaxis                                                                                                    | 90001 NUMERATOR MET: Patient meets the criteria for inclusion in<br>the numerator population.                                                                                                    |
| Measure Count: 2                                                         |                                                      |                                  |                      |                                                                                                    |                                                                                                    |
| 03/03/2017<br>02/08/2017<br>01/09/2017<br>03/21/2017<br>Measure Count: 2 | 03/06/2017<br>02/15/2017<br>01/12/2017<br>03/24/2017 | VTE-2<br>VTE-2<br>VTE-2<br>VTE-2 | [V5]<br>[V5]<br>[V5] | Intensive Care Unit Venous<br>Thromboembolism Prophylaxis<br>Intensive Care Unit Venous<br>Thromboembolism Prophylaxis<br>Intensive Care Unit Venous<br>Thromboembolism Prophylaxis<br>Intensive Care Unit Venous<br>Thromboembolism Prophylaxis | <ul> <li>90001 NUMERATOR MET: Patient meets the criteria for inclusion in the numerator population.</li> <li>90001 NUMERATOR MET: Patient meets the criteria for inclusion in the numerator population.</li> <li>90005 DENOMINATOR NOT MET: Patient does not meet criteria for inclusion in measure denominator.</li> <li>90001 NUMERATOR MET: Patient meets the criteria for inclusion in the numerator population.</li> </ul> |

\*Note: The Measure Count field displays the total number of eCQMs that were processed by the system.

Navigating EHR Reports for CY 2018 Hospital eCQM Reporting

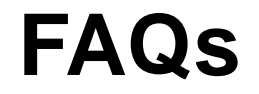

Q: Sometimes Data in Vendor Reports Differ from Hospital Reports

**Q:** If the hospitals and vendors have access to the same five EHR reports, why is the report data different between what the vendor generates versus the hospital staff (ex. eCQM Submission Status report)?

A: Due to parameter modifications (ex. upload start/end date, batch ID), hospitals and vendors who are generating reports through the feedback and submitter categories can reproduce different types of data.

# Q: Where to Locate EHR Report Issues

**Q:** Where does CMS provide guidance when there are report generation issues?

A: The Known Issues – Hospital Reporting Document specific to the Promoting Interoperability Program (previously known as the EHR Incentive Program) is published on the QualityNet.org website <a href="https://www.qualitynet.org/dcs/ContentServer?c=Page&pagename=QnetPublic%2FPage%2FQnetHomepage&cid=112">https://www.qualitynet.org/dcs/ContentServer?c=Page&pagename=QnetPublic%2FPage%2FQnetHomepage&cid=112</a> O143435363. In addition to any report generation issues and resolutions, the document also provides updates regarding the CMS data receiving system.

# **Q: How to Utilize the EHR Reports**

**Q:** Are there other resources out there aside from the EHR Reports Overview document that tells us more about available reports for hospital reporting?

**A:** In addition to the CY 2018/FY 2020 EHR Reports Overview, CMS has also provided an EHR HQR Program Reports online document available for download within the *QualityNet Secure Portal*.

Questions? Contact the *QualityNet* Help Desk at <u>qnetsupport@hcqis.org</u>; (866) 288-8912.

### Locating the Reports Online Help Manual and EHR HQR Program Reports

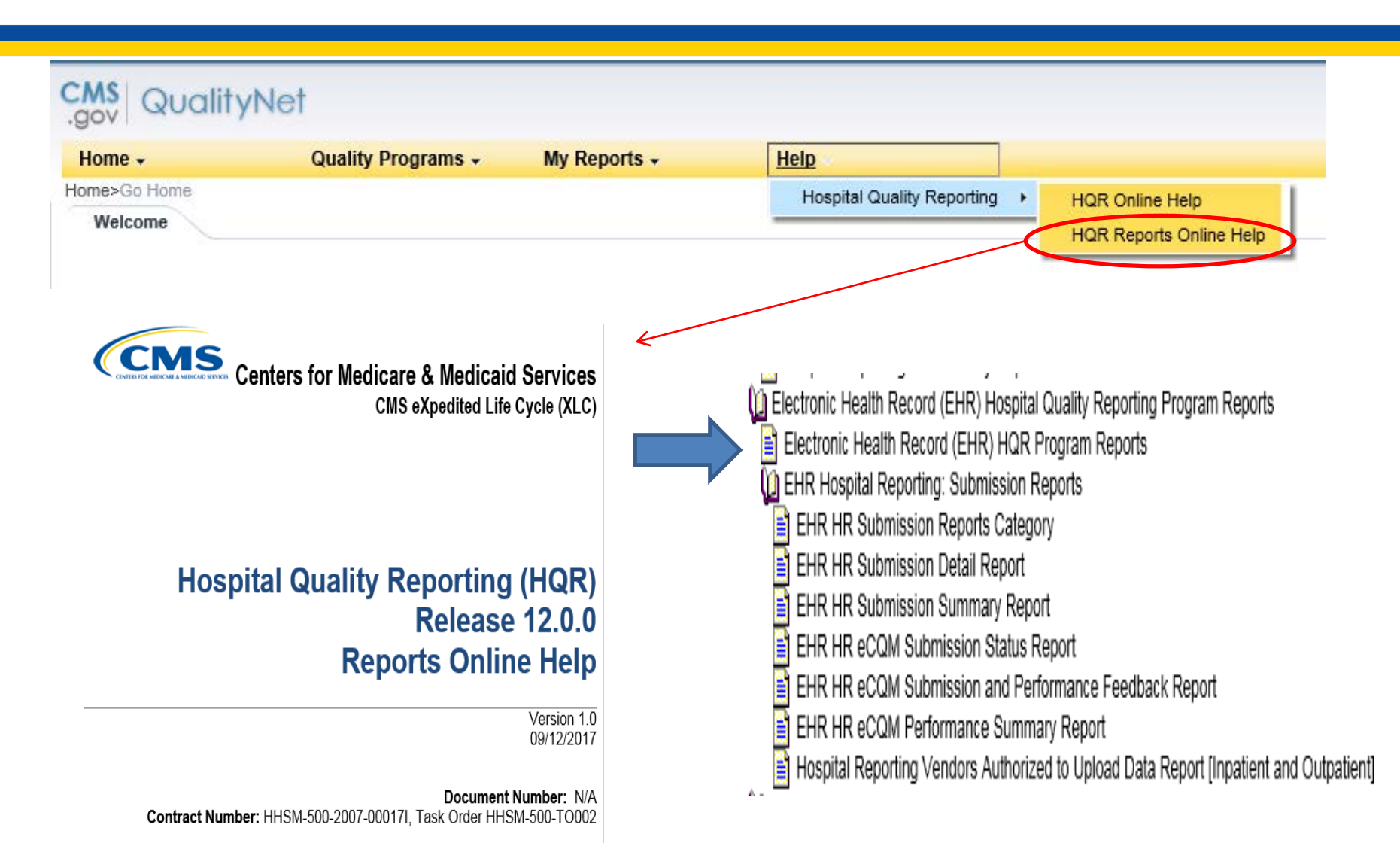

# **Support Resources**

| Торіс                                                                                                    | Who to Contact?                 | How to Contact?                                                                                                    |
|----------------------------------------------------------------------------------------------------|---------------------------------|----------------------------------------------------------------------------------------------------|
| Hospital IQR Program and Policy                                                                                                    | Hospital Inpatient Support Team | (844) 472-4477<br>https://cms-ip.custhelp.com                                                                                                    |
| Promoting Interoperability Program<br>(previously known as the EHR<br>Incentive Program) (objectives,<br>attestation, and policy)                                               | Q <i>ualityNet</i> Help Desk    | (866) 288-8912<br><u>qnetsupport@hcqis.org</u>                                                                                                    |
| <ul> <li>eCQM Specifications (code sets, measure logic, and measure intent)</li> <li>QRDA-related questions (CMS Implementation Guide, Sample Files and Schematrons)</li> </ul> | ONC JIRA Issue Trackers         | eCQM Issue Tracker<br>https://oncprojectracking.healthit.g<br>ov/support/projects/CQM/summary<br>QRDA Issue Tracker<br>https://oncprojectracking.healthit.g<br>ov/support/projects/QRDA/issues/<br>QRDA-313?filter=allopenissues |
| <i>QualityNet</i> Secure Portal (reports, PSVA tool, uploading data, and troubleshooting file errors                                                                            | QualityNet Help Desk            | (866) 288-8912<br><u>qnetsupport@hcqis.org</u>                                                                                                    |
| eCQM Data Validation                                                                                                    | Validation Support Team         | Validation@hcqis.org or<br>https://cms-ip.custhelp.com                                                                                                    |

Navigating EHR Reports for CY 2018 Hospital eCQM Reporting

### **Question and Answer Session**

# Disclaimer

This presentation was current at the time of publication and/or upload onto the *Quality Reporting Center* and *QualityNet* websites. Medicare policy changes frequently. Any links to Medicare online source documents are for reference use only. In the case that Medicare policy, requirements, or guidance related to this presentation change following the date of posting, this presentation will not necessarily reflect those changes; given that it will remain as an archived copy, it will not be updated.

This presentation was prepared as a service to the public and is not intended to grant rights or impose obligations. Any references or links to statutes, regulations, and/or other policy materials included in the presentation are provided as summary information. No material contained therein is intended to take the place of either written laws or regulations. In the event of any conflict between the information provided by the presentation and any information included in any Medicare rules and/or regulations, the rules and regulations shall govern. The specific statutes, regulations, and other interpretive materials should be reviewed independently for a full and accurate statement of their contents.